# UCS Central 註冊和故障排除

### 目錄

<u>
簡介</u>
<u>
採用元件</u> <u>
程式</u> <u>
常見註冊問題故障排除:</u> <u>
案例 1:從UCS中心註冊域時,UCS域的管理員密碼錯誤。</u> <u>
案例 2:UCS中心和UCS域時間未同步。</u> <u>
案例 3:從UCS域註冊時輸入的共用金鑰錯誤。</u> <u>
案例 4:註冊期間,UCS Central無法與UCS Manager通訊</u>

## 簡介

本文檔介紹向UCS Central註冊思科統一計算系統 — UCS域的步驟。在UCS Central 1.5版之前,只 能從UCS Manager進行註冊。從1.5版本起,可以從UCS Central和UCS Manager進行註冊。

## 採用元件

UCS Central 2.0(1a)

UCS管理器3.1(3a)

使用的所有裝置都是實驗室裝置

### 程式

來自UCS域的註冊流程:

啟動UCS Manager,然後按一下Admin-> Communication Management-> UCS Central。

選擇向UCS Central註冊。

| cisco.         | UCS Manager                                                                                                    |                                                                               | 🌲 🗉 🔍 ? (i 🌣 G |
|----------------|----------------------------------------------------------------------------------------------------|-------------------------------------------------------------------------------|----------------|
|                | All                                                                                                    | All / Communication Management / UCS Central UCS Central Providers FSM Faults |                |
| Servers<br>LAN | Koles     Key Management     Keyfting default     Communication Management     Call Home     Communication Services     DNS Management     Management Interfaces      | Actions Register With UCS Central Unregister From UCS Central                 |                |
| SAN            | Collection Policy Chassis     Collection Policy Chassis     Collection Policy Chassis     Collection Policy Fox     Collection Policy Host     Collection Policy Port |                                                                               |                |
| Chassis        | Collection Policy Server<br>fabric  Internal LAN  LAN Cloud                                                                                                    |                                                                               |                |

輸入UCS Central的**主機名/IP地址**和**共用金鑰**(始終是使用主機名註冊UCS Central的最佳實踐,因 為在註冊域時可以使用DNS條目更改IP地址),然後按一下**Ok**開始註冊。

### **註冊時可以設**置策略解析控制。也可以在註冊後更改。

| ostname/IP Address : 172.16.16.190           |                                                                                                    |
|----------------------------------------------|----------------------------------------------------------------------------------------------------|
| hared Secret :                               |                                                                                                    |
| All Global                                   |                                                                                                    |
| olicy Resolution Control                     |                                                                                                    |
| Infrastructure & Catalog Firmware :    Local | Determines whether the Capability Catalog and infrastructure<br>firmware policy are defined locally or come from Cisco UCS<br>Central.                                      |
| Time Zone Management :                       | Determines whether the time zone and NTP server settings are<br>defined locally or comes from Cisco UCS Central.                                                            |
| Communication Services : O Local O Globel    | Determines whether HTTP, CIM XML, Telnet, SNMP, web session<br>limits, and Management Interfaces Monitoring Policy settings are<br>defined locally or in Cisco UCS Central. |
| Slobal Fault Policy : O Local O Global       | Determines whether the Global Fault Policy is defined locally or in<br>Cisco UCS Central.                                                                                   |
| Jser Management : O Local O Global           | Determines whether authentication and native domains, LDAP,<br>RADIUS, TACACS+, trusted points, locales, and user roles are<br>defined locally or in Cisco UCS Central.     |
| DNS Management : O Local O Global            | Determines whether DNS servers are defined locally or in Cisco<br>UCS Central.                                                                                              |

#### Register With UCS Central

| Hostname/IP Address :    | ucscentral.cisco.com        |                                                                                                    |
|--------------------------|-----------------------------|----------------------------------------------------------------------------------------------------|
| Shared Secret :          |                             |                                                                                                    |
| All Global               |                             |                                                                                                    |
| Policy Resolution Cont   | rol                         |                                                                                                    |
| Infrastructure & Catalog | Firmware : 💽 Local 🗌 Global | Determines whether the Capability Catalog and infrastructure firmware policy are defined locally or come from Cisco UCS Central.                                            |
| Time Zone Managemer      | t : O Local O Global        | Determines whether the time zone and NTP server settings are defined locally or comes from Cisco UCS Central.                                                               |
| Communication Service    | es : O Local O Global       | Determines whether HTTP, CIM XML, Telnet, SNMP, web session<br>limits, and Management Interfaces Monitoring Policy settings are<br>defined locally or in Cisco UCS Central. |
| Global Fault Policy      | : O Local O Global          | Determines whether the Global Fault Policy is defined locally or in Cisco UCS Central.                                                                                      |
| User Management          | : O Local O Global          | Determines whether authentication and native domains, LDAP,<br>RADIUS, TACACS+, trusted points, locales, and user roles are<br>defined locally or in Cisco UCS Central.     |
| DNS Management           | : O Local O Global          | Determines whether DNS servers are defined locally or in Cisco<br>UCS Central.                                                                                              |
|                          |                             | OK Cancel                                                                                                    |

#### 監控FSM(有限狀態機)狀態以檢查註冊過程。

| All / Communication Manager   | ment / UCS Central        |                         |         |                      |         |
|-------------------------------|---------------------------|-------------------------|---------|----------------------|---------|
| UCS Central Providers         | FSM Faults                |                         |         |                      |         |
| UCS Central Registration      | Policy Resolution Control |                         |         |                      |         |
| FSM Status                    | Success                   |                         |         |                      |         |
| Description                   | :                         |                         |         |                      |         |
| Current FSM Name              | : Register Fsm            |                         |         |                      |         |
| Completed at                  | 2017-08-18T13:02:42Z      |                         |         |                      |         |
| Progress Status               | :                         | 100%                    |         |                      |         |
| Remote Invocation Result      | Not Applicable            |                         |         |                      |         |
| Remote Invocation Error Code  | : None                    |                         |         |                      |         |
| Remote Invocation Description | :                         |                         |         |                      |         |
| Step Sequence                 |                           |                         |         |                      |         |
| Order                         | Name                      | Description             | Status  | Timestamp            | Retried |
| 1                             | Register Fsm Execute      | Register FSM Execute(FS | Success | 2017-08-18T13:02:42Z | 2       |
|                               |                           |                         |         |                      |         |

#### UCS Central的註冊流程:

啟動UCS Central,點選**System tools**(系**統工具)**,然後轉至**Domain Management(域管理**)。

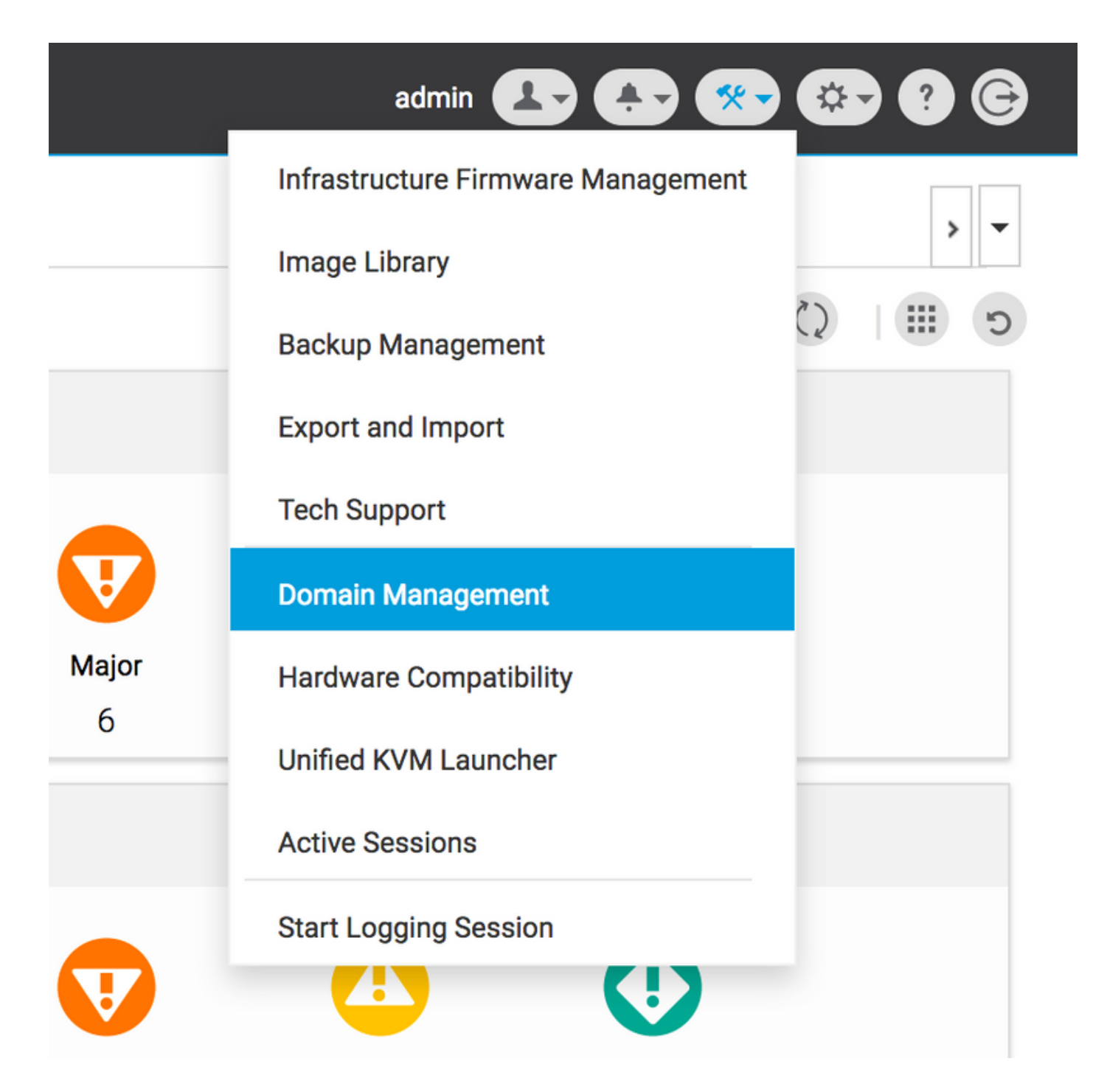

#### 按一下右角的Register Domain。

| -ili-ili-<br>cisco | UCS Central   | What are you looking for?             | Q What do you want to do?                      | •         | admin 🛃 🐥 🐲 🔅       | <b>9 6</b> |
|--------------------|---------------|---------------------------------------|------------------------------------------------|-----------|---------------------|------------|
|                    | < 🏭 Dashbo    | ard 🛡 Domain Management *             |                                                |           |                     | > <b>•</b> |
|                    | Domain        | Management                            |                                                |           | 0                   | * ?        |
| ж                  | Domain        | Domain Registrations                  |                                                |           | 🎤 Register          | Domain     |
| _                  | Registrations | Filters                               | 🝸 Filter 🛧 Export 🔟 Delete 🖉 Unregister Domain |           |                     |            |
|                    | Lest Demains  | Registration Status                   | UCS Domain                                     | Timestamp | Registration Status | Q          |
| ø                  | Lost Domains  | Registered     In Progress     Failed | No results found                               |           |                     |            |
| ۵                  |               |                                       |                                                |           |                     |            |

輸入UCS域主**機名/IP地址**以及管理**員使用者**名和**密碼。選擇**UCS Central的**主機名/IP地址** (Hostname/IP Address),然後按一下**Register**(註冊)。(在註冊域時,始終使用主機名作為IP地 址註冊UCS中心的最佳做法是使用DNS條目進行更改)。

### Domain to UCS Central Register

| Policy                | UCS Central System Profile - Date & Time                                                                                                    |      |
|-----------------------|----------------------------------------------------------------------------------------------------|------|
| Resolution<br>Control | In addition, if HTTPS is supported on the Domain, it must be enabled in order to register with UCS Centr                                                                                                    | ral. |
|                       | UCS Domain Hostname/IP Address *                                                                                                    |      |
|                       | ucsdomain.cisco.com                                                                                                    |      |
|                       | UCS Domain User Name *                                                                                                    |      |
|                       | admin                                                                                                    |      |
|                       | UCS Domain Password                                                                                                    |      |
|                       |                                                                                                    |      |
|                       | Registration Hostname/IP address from UCS Central                                                                                                    |      |
|                       | hk-central-2                                                                                                    |      |
|                       | Cisco best practice is to register UCS Domains to UCS Central<br>using the Fully Qualified Domain Name (FQDN). If you register the<br>UCS Domain to UCS Central using an IP address and later change<br>the IP address of UCS Central, you will need to unregister and re-<br>register the UCS Domain to UCS Central.<br>UCS Central System Profile - DNS |      |
|                       |                                                                                                    |      |

#### 可以從Configuration Status頁籤監控FSM狀態。

|                                                |                           |                     | Register Domain |
|------------------------------------------------|---------------------------|---------------------|-----------------|
| ▼ Filter ↑ Export 🗓 Delete 🖾 Unregister Domain |                           |                     |                 |
| UCS Domain                                     | Timestamp                 | Registration Status | Q               |
| 172.16.16.153                                  | 17-Aug-2017<br>3:42:05 PM | In Progress         |                 |
|                                                |                           |                     |                 |

### 常見註冊問題故障排除:

案例 1:從UCS中心註冊域時,UCS域的管理員密碼錯誤。

修正:請更正管理員密碼,然後重試註冊。

來自UCS Central的FSM狀態

\* ?

### Domain Registrations Configuration Status

| Registra                                   | ation Fail                                | status<br>Registratior | n Fail                                                                                   | Progress Status                                       |                           | FSM Details                              |         |
|--------------------------------------------|-------------------------------------------|------------------------|------------------------------------------------------------------------------------------|-------------------------------------------------------|---------------------------|------------------------------------------|---------|
| <b>current Stag</b><br>Authori:<br>Credent | <sup>ge Name</sup><br>zing Admin<br>tials | stage Status<br>Failed |                                                                                          | Retries<br>1                                          | ]                         | <b>Time Stamp</b><br>17-Aug-2017 3:40:54 | 4 PM    |
| Order                                      | Name                                      |                        | Description                                                                              |                                                       | Timestamp                 | Retries                                  | Status  |
| 3                                          | Remote Domain Reg Check Sta               | atus                   |                                                                                          |                                                       |                           | 0                                        | Skipped |
| 2                                          | Remote Domain Reg Push Sha                | red Secret             |                                                                                          |                                                       |                           | 0                                        | Skipped |
| 1                                          | Authorizing Admin Credentials             | i                      | Authorizing the admin<br>remote domain(FSM-<br>STAGE:sam:dme:Polio<br>nReg:Registration) | n credentials against the<br>cyControlEpOpRemoteDomai | 17-Aug-2017<br>3:40:54 PM | 1                                        | Failed  |

\* ?

Close

### 案例 2:UCS中心和UCS域時間未同步。

修正:同步UCS中心和UCS域上的時間,然後重試註冊。

請參閱以下連結中的UCS Manager中的強制時間同步以更正時間。

https://www.cisco.com/c/en/us/td/docs/unified\_computing/ucs/ucs-central/GUI-User-Guides/Operations/b\_UCSC\_Ops\_Guide\_2\_0/b\_UCSC\_Ops\_Guide\_2\_0\_chapter\_01100.html

來自UCS Manager的FSM狀態

#### All / Communication Management / UCS Central

| UCS Central Providers         | FSM Faults                  |                                |             |                      |         |
|-------------------------------|-----------------------------|--------------------------------|-------------|----------------------|---------|
| UCS Central Registration      | Policy Resolution Control   |                                |             |                      |         |
| FSM Status                    | : In Progress               |                                |             |                      |         |
| Description                   | :                           |                                |             |                      |         |
| Current FSM Name              | : Repair Cert               |                                |             |                      |         |
| Completed at                  | :                           |                                |             |                      |         |
| Progress Status               | :                           | 0%                             |             |                      |         |
| Remote Invocation Result      | Resource Unavailable        |                                |             |                      |         |
| Remote Invocation Error Code  | : 5                         |                                |             |                      |         |
| Remote Invocation Description | : UCSM and UCS Central time | e is not synchronized. Retryin | ıg          |                      |         |
| Step Sequence                 |                             |                                |             |                      |         |
|                               |                             |                                |             |                      |         |
| Order                         | Name                        | Description                    | Status      | Timestamp            | Retried |
| 1                             | Repair Cert Verify Guid     | verifying GUID of UCS Ce       | In Progress | 2017-08-17T22:41:53Z | 1       |
| 2                             | Repair Cert Unregister      |                                | Pending     |                      | 0       |
| 3                             | Repair Cert Clean Old Data  |                                | Pending     |                      | 0       |
| 4                             | Repair Cert Request         |                                | Pending     |                      | 0       |
| 5                             | Repair Cert Verify          |                                | Pending     |                      | 0       |
|                               |                             |                                |             |                      |         |
|                               |                             |                                |             |                      |         |

### 案例 3:從UCS域註冊時輸入的共用金鑰錯誤。

修正:請輸入正確的共用金鑰,然後重試註冊。

請參閱以下連結中的**重置共用金鑰**以更改共用金鑰。

https://www.cisco.com/c/en/us/td/docs/unified\_computing/ucs/ucs-central/install-upgrade/2-0/b Cisco\_UCSC\_Install\_and\_Upgrade\_Guide\_2\_0/b\_Cisco\_UCSC\_Install\_and\_Upgrade\_Guide\_ 2\_0\_chapter\_0101.html#task\_8299DFA4853049068C7E384F5E8FF493

來自UCS Manager的FSM狀態

#### All / Communication Management / UCS Central

| UCS Central Providers          | FSM Faults                                                                                                    |                                         |                                                                   |                                   |                                  |
|--------------------------------|----------------------------------------------------------------------------------------------------|-----------------------------------------|-------------------------------------------------------------------|-----------------------------------|----------------------------------|
| UCS Central Registration       | Policy Resolution Control                                                                                                    |                                         |                                                                   |                                   |                                  |
| FSM Status                     | : Fail                                                                                                    |                                         |                                                                   |                                   |                                  |
| Description                    | :                                                                                                    |                                         |                                                                   |                                   |                                  |
| Current FSM Name               | : Repair Cert                                                                                                    |                                         |                                                                   |                                   |                                  |
| Completed at                   | 2017-08-17T22:45:38Z                                                                                                    |                                         |                                                                   |                                   |                                  |
| Progress Status                | :                                                                                                    | 0%                                      |                                                                   |                                   |                                  |
| Remote Invocation Result       | : Failure                                                                                                    |                                         |                                                                   |                                   |                                  |
| Remote Invocation Error Code   | : 5                                                                                                    |                                         |                                                                   |                                   |                                  |
| Remote Invocation Description  | : shared secret mismatch                                                                                                    |                                         |                                                                   |                                   |                                  |
| Step Sequence                  |                                                                                                    |                                         |                                                                   |                                   |                                  |
|                                |                                                                                                    |                                         |                                                                   |                                   |                                  |
|                                |                                                                                                    |                                         |                                                                   |                                   |                                  |
| Order                          | Name                                                                                                    | Description                             | Status                                                            | Timestamp                         | Retried                          |
| Order<br>1                     | Name<br>Repair Cert Verify Guid                                                                                                    | Description<br>verifying GUID of UCS Ce | Status<br>In Progress                                             | Timestamp<br>2017-08-17T22:43:10Z | Retried 2                        |
| Order<br>1<br>2                | Name<br>Repair Cert Verify Guid<br>Repair Cert Unregister                                                                                                    | Description<br>verifying GUID of UCS Ce | Status<br>In Progress<br>Pending                                  | Timestamp<br>2017-08-17T22:43:10Z | Retried<br>2<br>0                |
| Order<br>1<br>2<br>3           | Name<br>Repair Cert Verify Guid<br>Repair Cert Unregister<br>Repair Cert Clean Old Data                                                                       | Description<br>verifying GUID of UCS Ce | Status<br>In Progress<br>Pending<br>Pending                       | Timestamp<br>2017-08-17T22:43:10Z | Retried<br>2<br>0<br>0           |
| Order<br>1<br>2<br>3<br>4      | Name         Repair Cert Verify Guid         Repair Cert Unregister         Repair Cert Clean Old Data         Repair Cert Request                            | Description<br>verifying GUID of UCS Ce | Status<br>In Progress<br>Pending<br>Pending<br>Pending            | Timestamp<br>2017-08-17T22:43:10Z | Retried<br>2<br>0<br>0<br>0      |
| Order<br>1<br>2<br>3<br>4<br>5 | Name         Repair Cert Verify Guid         Repair Cert Unregister         Repair Cert Clean Old Data         Repair Cert Request         Repair Cert Verify | Description<br>verifying GUID of UCS Ce | Status<br>In Progress<br>Pending<br>Pending<br>Pending<br>Pending | Timestamp<br>2017-08-17T22:43:10Z | Retried<br>2<br>0<br>0<br>0<br>0 |
| Order<br>1<br>2<br>3<br>4<br>5 | Name         Repair Cert Verify Guid         Repair Cert Unregister         Repair Cert Clean Old Data         Repair Cert Request         Repair Cert Verify | Description<br>verifying GUID of UCS Ce | Status<br>In Progress<br>Pending<br>Pending<br>Pending<br>Pending | Timestamp<br>2017-08-17T22:43:10Z | Retried<br>2<br>0<br>0<br>0<br>0 |

## 案例 4:註冊期間, UCS Central無法與UCS Manager通訊

修正:確保UCSM和UCS Central over 443之間沒有防火牆阻止通訊。

#### 來自UCS Manager的FSM狀態

#### All / Communication Management / UCS Central

| UCS Central Providers             | FSM Faults                                                                                                    |                          |                                                         |                      |                       |
|-----------------------------------|----------------------------------------------------------------------------------------------------|--------------------------|---------------------------------------------------------|----------------------|-----------------------|
| UCS Central Registration          | Policy Resolution Control                                                                                                    |                          |                                                         |                      |                       |
| FSM Status                        | : In Progress                                                                                                    |                          |                                                         |                      |                       |
| Description                       | :                                                                                                    |                          |                                                         |                      |                       |
| Current FSM Name                  | : Repair Cert                                                                                                    |                          |                                                         |                      |                       |
| Completed at                      | :                                                                                                    |                          |                                                         |                      |                       |
| Progress Status                   | :                                                                                                    | 0%                       |                                                         |                      |                       |
| Remote Invocation Result          | : Not Applicable                                                                                                    |                          |                                                         |                      |                       |
| Remote Invocation Error Code      | : None                                                                                                    |                          |                                                         |                      |                       |
| Remote Invocation Description     | n :                                                                                                    |                          |                                                         |                      |                       |
| <ul> <li>Step Sequence</li> </ul> |                                                                                                    |                          |                                                         |                      |                       |
|                                   |                                                                                                    |                          |                                                         |                      |                       |
| Order                             | Name                                                                                                    | Description              | Status                                                  | Timestamp            | Retried               |
| 1                                 |                                                                                                    |                          |                                                         |                      |                       |
| 1                                 | Repair Cert Verify Guid                                                                                                    | verifying GUID of UCS Ce | In Progress                                             | 2017-08-17T22:49:34Z | 1                     |
| 2                                 | Repair Cert Verify Guid<br>Repair Cert Unregister                                                                            | verifying GUID of UCS Ce | In Progress<br>Pending                                  | 2017-08-17T22:49:34Z | 1<br>0                |
| 2 3                               | Repair Cert Verify Guid<br>Repair Cert Unregister<br>Repair Cert Clean Old Data                                              | verifying GUID of UCS Ce | In Progress<br>Pending<br>Pending                       | 2017-08-17T22:49:34Z | 1<br>0<br>0           |
| 2<br>3<br>4                       | Repair Cert Verify Guid<br>Repair Cert Unregister<br>Repair Cert Clean Old Data<br>Repair Cert Request                       | verifying GUID of UCS Ce | In Progress<br>Pending<br>Pending<br>Pending            | 2017-08-17T22:49:34Z | 1<br>0<br>0<br>0      |
| 2<br>3<br>4<br>5                  | Repair Cert Verify Guid<br>Repair Cert Unregister<br>Repair Cert Clean Old Data<br>Repair Cert Request<br>Repair Cert Verify | verifying GUID of UCS Ce | In Progress<br>Pending<br>Pending<br>Pending<br>Pending | 2017-08-17T22:49:34Z | 1<br>0<br>0<br>0<br>0 |
| 2<br>3<br>4<br>5                  | Repair Cert Verify Guid<br>Repair Cert Unregister<br>Repair Cert Clean Old Data<br>Repair Cert Request<br>Repair Cert Verify | verifying GUID of UCS Ce | In Progress<br>Pending<br>Pending<br>Pending<br>Pending | 2017-08-17T22:49:34Z | 1<br>0<br>0<br>0      |
| 2<br>3<br>4<br>5                  | Repair Cert Verify Guid<br>Repair Cert Unregister<br>Repair Cert Clean Old Data<br>Repair Cert Request<br>Repair Cert Verify | verifying GUID of UCS Ce | In Progress<br>Pending<br>Pending<br>Pending<br>Pending | 2017-08-17T22:49:34Z | 1<br>0<br>0<br>0      |